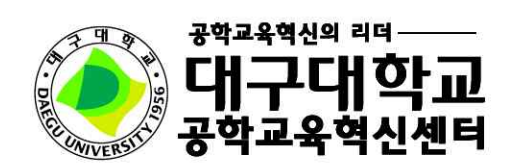

## 2018. 02.

# 2018학년도 제1학기 『수강변경 시스템 매뉴얼』

학생이 행복한 대학

## 목 차

## 공학교육인증전문 프로그램 운영 학과(전공) 수강변경 시스템

대상: 공학교육인증 전문프로그램 운영 학과(전공) 재학생
 [1, 2, 3학년 전체 대상, 4학년 공학교육인증 이수확인자(3학년 중 일부 이수확인자)]

#### 2. 수강변경일정

| 구 분            | 대 상                                                     | 일 정                  | 시 간                          | 비고                     |  |  |
|----------------|---------------------------------------------------------|----------------------|------------------------------|------------------------|--|--|
| 수강상담           | - 1~3학년 전체대상자<br>- 4학년 공학교육인증 이수확인자<br>(3학년 중 일부 이수확인자) | 2. 14.(수) ~ 2.22.(목) | 제한없음                         | 지도교수님 별<br>상담내용 입력     |  |  |
| 수강 <u>변경신청</u> | - 1~3학년 전체대상자<br>(3학년 중 이수포기자 제외)<br>- 4학년 공학교육인증 이수확인자 | 3. 6.(화) ~ 3. 8.(목)  | 제한없음<br>(단, 8일(수)은<br>17시까지) | - PD교수 승인 후<br>수강변경 가능 |  |  |
|                | 1학년, 4학년                                                | 3. 6.(화) / 3. 8.(목)  | 09:00-17:00                  | ※ 스가허가느 스어             |  |  |
| 수강변경           | 2학년, 3학년                                                | 3. 7.(수)             | 09:00-17:00                  | 학적팀의 방법과               |  |  |
|                | 1~4학년                                                   | 3. 8.(목)             |                              | 일성에 따름                 |  |  |

※ 수업학적팀에서 공지한 수강변경 일정과 동일함.

\* 수강변경신청 승인 후 실제적인 수강변경은 수강변경기간 중 신청자 본인이 직접 홈페이지 종합정보시
 스템에서 해당 교과목을 변경 또는 삭제하여야 함.

#### 3. 수강변경 흐름도

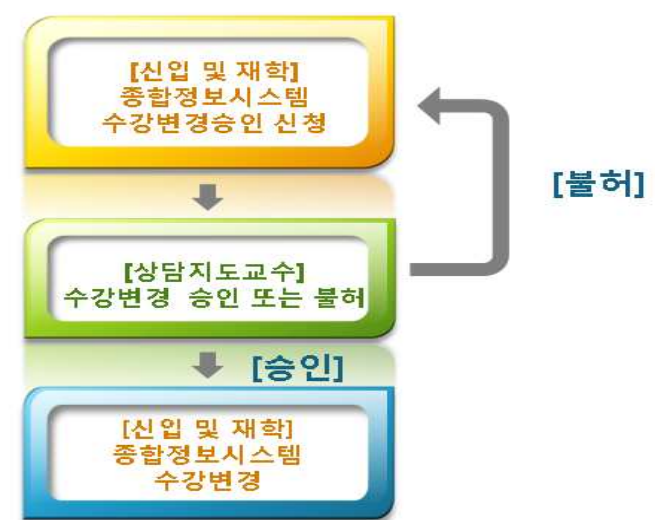

## 학생영역 시스템 안내

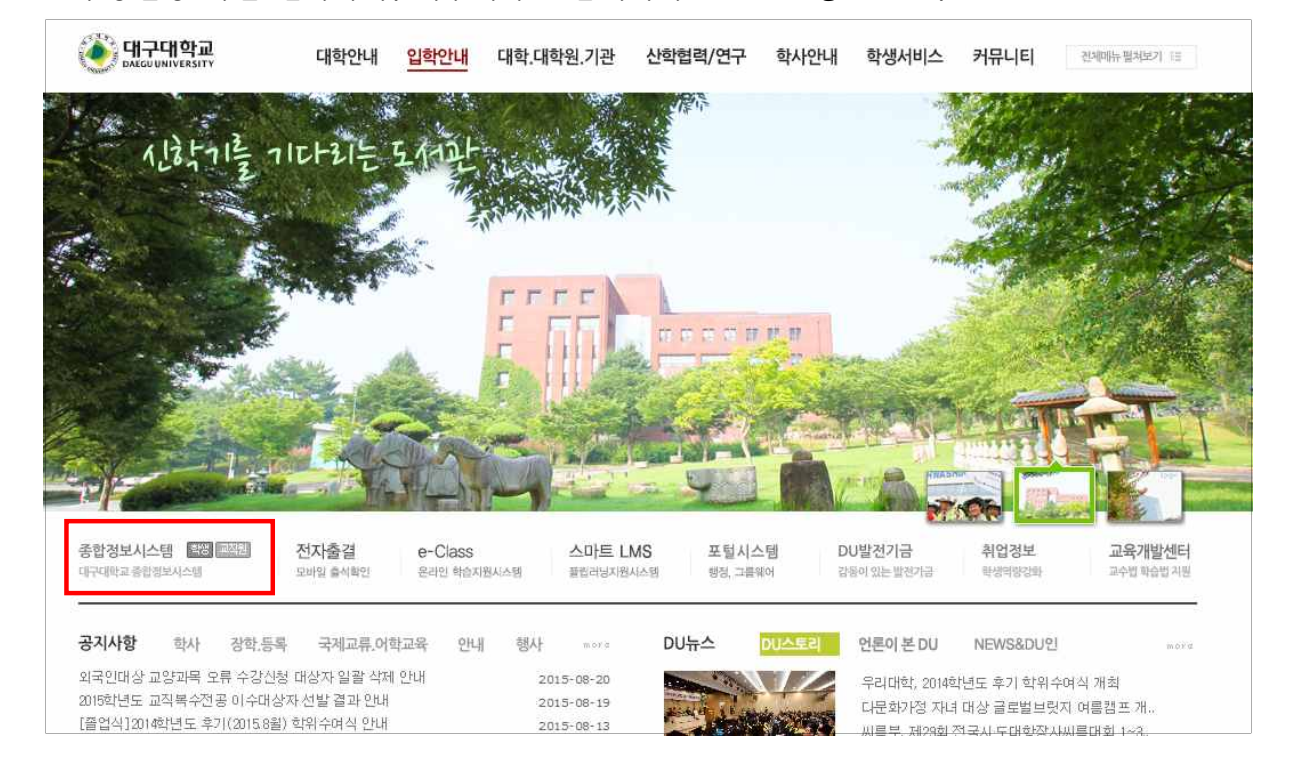

#### 1. 수강변경 화면 접속하기(대구대학교 홈페이지 www.daegu.ac.kr)

| BAEGO UNIVER                            | ) III<br>SITY                                                                                                    |
|-----------------------------------------|----------------------------------------------------------------------------------------------------|
| <b>FIGERS</b>                           | LOGIN 대구대학교 종합정보시스템                                                                                                    |
|                                         | 확변/개인번호와 PASSWORD를 입력하세요.                                                                                                    |
|                                         | 아 이 디<br>비밀번호<br>> 로그인 > ID 찾기 > password 찾기 > password 변경                                                                                   |
|                                         | > 군복학 가능학기 > 우편 증명발급신청 > 인터넷 직접증명발급                                                                                                    |
| I. Windows XP<br>- 일부 사용자들의<br>보이지 않는 1 | ' 사용자의 경우 <b>서비스팩2(SP2)를</b> 업데이트하신 후 아래와 같은 현상이 발생할 수 있습니다.<br>의 컴퓨터에서 인쇄 서비스가 실행되지 않거나 설치 페이지 <b>팝업 및 일부 서비스가 정상적으로</b><br>문제가 발생할 수 있습니다. |
| - 위와 같을 경우<br>[자동설정 프                   | 【Windows XP 서비스팩2 설치 후 설정 안내]를 참조하며 설정하시거나<br>로그램 다운받기]를 다운받아 실행하여 자동으로 설정하시기 바랍니다.                                                          |
| 2. Internet Exp                         | lorer 7을 사용할 경우 위 방법으로도 해결이 안될 경우에 참조하며 설정해 주십시오.                                                                                            |
| - 현재 사이트에                               | 대한 팝업차단을 해제해 주십시오. (Windows XP SP2와 동일)<br>신뢰할 수 있는 사이트에 등록해 주십시오. (Windows XP SP2와 동일)                                                      |
| - 신뢰할 수 있는                              | 사이트의 보안설정을 최대로 낮게 설정해 주십시오. (IE 7.X만 해당)                                                                                                    |
| - 신뢰할 수 있는<br>3. 간단 해결법                 | 사이트의 보안설정을 최대로 낮게 설정해 주십시오. (IE 7.X만 해당)                                                                                                    |

2. 학적/졸업  $\rightarrow$  공학교육인증  $\rightarrow$  수강강좌변경  $\rightarrow$  조회  $\rightarrow$  변경신청 버튼

| 업관리            |          | πŀ       | e             | mannä    |           | N.              | в             |      | mannin   |           |        | 하녀    | <u> <u>Gilmunn</u></u> | HI LI | S. Contraction |    |
|----------------|----------|----------|---------------|----------|-----------|-----------------|---------------|------|----------|-----------|--------|-------|------------------------|-------|----------------|----|
| :학교육영          | 민증       |          | ъ<br>7 н. – Д | 271/107  | ÷+        | 0<br>#FJL(1     | <br>ב וא∕ו ו⊨ | 2    |          |           |        | 40    |                        | -E    |                |    |
| 목표             |          | LN       |               | 2 TLU    |           | <u>भ</u> ष्टा(- | 구가인리          | 5    |          |           |        |       |                        |       |                |    |
| I              | H내용<br>· | ▶ 2      | 015학년도        | 2학)      | 비 수강신청 변경 | 승민 신청           |               |      |          |           |        |       |                        |       |                | _  |
| :<br>:나! 으     | 4        | 학수<br>구분 | 공학<br>구분      | 수강<br>번호 | 교과목명      | 시간              | 담당<br>교수      | 학점   | 설계<br>학점 | 수업<br>계획서 | 강의내용   | 과제물   | 설계<br>계획서              | 학습성과  | 변경<br>신청       | 결고 |
| 기신청            |          | 전필       | 전공일반          | 2975     | 건축구조역학(2) | 수3수4금4          |               | 3    | 0        | 수업계획      | 김의내용)  | 고제물 ) |                        |       | 신청             |    |
| ·변경            |          | 전선       |               | 4132     | 건축법실무     | 월1월2화1화2        |               | 3    | 0        | 수업계획      | 강의내용   | 과제물   |                        |       | 신청             |    |
| !(학습성고<br>도 페리 | F)       | 전선       | 전공일반          | 2980     | 건축설계(1)   | 화1화2화3화4        |               | 3    | ٩.       | 수업계획      | 강의내용   | 과제물   |                        |       | 신청             |    |
| 도망가            |          | 전선       | 전공심화          | 2984     | 건축시공학(1)  | 수7수8목8          |               | 3    | 0        | 수업계획      | [강의내용] | 과제물   |                        |       | 신청             |    |
|                |          | 전선       |               | 4124     | 건축재료실험    | 목1목2목3목4        |               | 3    | 0        | 수업계획      | 강의내용   | 과제물   |                        |       | 신청             |    |
|                |          | 전선       | 전공심화          | 2986     | 건축환경공학    | 화7화8금2          |               | 3    | 0        | 수업계획)     | 강의내용   | 과제물   |                        |       | 신청)            |    |
|                |          |          |               |          |           | 6건:             | 의 자료          | 가 조: | 회 되었     | 벗습니다.     |        |       |                        |       |                |    |

- 3. 학생은 대체수강코드, 신청사유를 상세히 입력→ 저장버튼 → 승인요청버튼 → 요청완료
- 대체수강코드 입력 후 저장 버튼 누르면 변경 요청할 교과목의 정보 확인가능

| 수업업무 🛛 학적/                                                                                                    | /졸업 등록/장학                                                                                                    | 학생업무 🛛 대          | 학원 중          | 명발급 🛛 취업/산학 🗋 🗄 | 국제교류 💙 감동포인트제 참여 💿   |  |  |  |  |  |  |
|----------------------------------------------------------------------------------------------------|----------------------------------------------------------------------------------------------------|-------------------|---------------|-----------------|----------------------|--|--|--|--|--|--|
| ſ                                                                                                    | 1                                                                                                    |                   |               |                 | [圖저장]  승인요청 ] ⇒돌마가기) |  |  |  |  |  |  |
| 수강신청교과목<br>수강변호                                                                                                    | 4132<br>건축법실무                                                                                                   | 수강학과              | 건축            | 강의시간            | 담당교수                 |  |  |  |  |  |  |
| 변경예정교과목<br>수강번호                                                                                                    | 2975<br>건축구조역학(2)                                                                                               | 수강학과              | 건축            | 강의시간            | 담당교수                 |  |  |  |  |  |  |
| 신청일자                                                                                                    | 20150824                                                                                                    |                   |               |                 |                      |  |  |  |  |  |  |
| 대체수강코드                                                                                                    | 2975                                                                                                    |                   |               |                 |                      |  |  |  |  |  |  |
| 신청사유                                                                                                    |                                                                                                    |                   |               |                 | 0                    |  |  |  |  |  |  |
| 신청여부                                                                                                    | 신청(저장)                                                                                                    |                   |               |                 |                      |  |  |  |  |  |  |
| 승인(반려)일자                                                                                                    |                                                                                                    |                   |               |                 |                      |  |  |  |  |  |  |
| 승인여부                                                                                                    |                                                                                                    |                   |               |                 |                      |  |  |  |  |  |  |
| 반려사유                                                                                                    |                                                                                                    |                   |               |                 | $\hat{}$             |  |  |  |  |  |  |
| 1. 신청사유 작성, 저장 후 반드시 승인요청을 누르셔야 신청이 완료됩니다.<br>2. 승인 처리된 교과목은 수업업무→수강신청에서 교과목 삭제 후 변경하시면 됩니다.<br>3. 변경예정교과목 수강번호 입력 후 저장배튼 누르시면 과목명이 나타납니다. |                                                                                                    |                   |               |                 |                      |  |  |  |  |  |  |
| ※ 승인 또는 불i<br>※ 상담지도교수의                                                                                                    | 허된 강좌에 대해서는<br>리 승인 및 불허 시 :                                                                                    | 추가 정정신<br>승인일자 또는 | 청 불가<br>반려일자가 | 표시됩니다.          |                      |  |  |  |  |  |  |
| ※수강정정 승인허<br>(시간중복, 잔여석                                                                                                    | ※수강정정 승인허가를 받더라도 시간표 중복, 잔여석 부족 등을 수강변경이 불가능할 수도 있음을 유의하시기 바랍니다.<br>(시간중복, 잔며석은 '학생영역 -> 수업업무 -> 수강신청'에서 확인 가능) |                   |               |                 |                      |  |  |  |  |  |  |

\* 교과목을 삭제할 경우 동일교과목의 수강번호를 대체수강코드에 작성 후 신청사유를 작성.

4. 학적/졸업 → 공학교육인증 → 수강강좌변경 → 자신의 수강변경신청 결과 확인가능

|          |    |                                       | 수강강                                           | 자변경                        |                                                             |                                                          |                                         |               | ŝ             | 확년도 20        | 013 🗸          | 학               | 71 1           | <b>v</b>       | 조회)          | 이메뉴얼)            |  |
|----------|----|---------------------------------------|-----------------------------------------------|----------------------------|-------------------------------------------------------------|----------------------------------------------------------|-----------------------------------------|---------------|---------------|---------------|----------------|-----------------|----------------|----------------|--------------|------------------|--|
|          |    | <u>ē</u>                              | t 번                                           |                            | muannbannuanni                                              |                                                          | 성당                                      | 5             |               |               |                | 1               | 학년             | 1              | 반            |                  |  |
|          |    | Eł                                    | 학                                             | 공과대출                       | 박                                                           |                                                          | 학과(부)                                   | 전공            |               |               |                |                 |                |                |              |                  |  |
|          |    | ► 20                                  | 13학년도                                         | 1학기                        | 수강신청 변경                                                     | 승민 신청                                                    |                                         |               |               |               |                |                 |                |                |              |                  |  |
|          |    | 학수<br>구분                              | 공학<br>구분                                      | 수강<br>번호                   | 교과목명                                                        | 시간                                                       | 담당<br>교수                                | 학점            | 설계<br>학점      | 수업<br>계획서     | 강의내용           | 과제물             | 설계<br>계획서      | 학습성과           | 변경<br>신청     | 결과               |  |
| _        |    | 공통                                    |                                               | 1640                       | DU생활설계(1)                                                   | 목8                                                       |                                         | 1             | 0             | 수업계획          | 강의내용           | 과제물             |                |                |              |                  |  |
|          |    | 기본                                    | 전공일법                                          | <u></u> 4720               | 공학입문설계                                                      | 목5목6목7                                                   |                                         | 3             | 3             | 수업계획)         | 강액내용           | 과제물             | 설계계획           |                |              | 승인허용             |  |
| 성과)      |    | 기본                                    | MSC(M                                         | ) 1643                     | 기초수학(1)                                                     | 수1수2수3                                                   |                                         | 3             | 0             | 수업계획          | 강의내용)          | 고제물)            |                |                |              |                  |  |
| (朱)<br>5 |    | 전선                                    | 전공일법                                          | 1 3434                     | 도학                                                          | 월3월4                                                     |                                         | 2             | 0             | 수업계획)         | 강의내용           | 과제물 )           |                |                |              |                  |  |
| -        |    | 기본                                    | MSC(M                                         | ) 1647                     | 벡터와힘                                                        | 화5수7수8                                                   |                                         | 3             | 0             | 수업계획          | 강의내용           | 과제물             |                |                |              |                  |  |
|          |    | 공통                                    | 전문교양                                          |                            | 어회화(1)                                                      | 월2수6                                                     |                                         | 2             | 0             | )             | 강의내용)          | 고제물 )           |                |                |              |                  |  |
|          |    | 선교                                    | MSC(S                                         | ) 2421                     | 지구과학                                                        | 월6월7월8                                                   |                                         | 3             | 0             | 수업계획)         | 강의내용)          | 고제물 )           |                |                |              |                  |  |
|          |    |                                       |                                               |                            |                                                             |                                                          | 7건의 자                                   | 료가 조          | 회 되           | 었습니다.         |                |                 |                |                |              |                  |  |
| ¥        | 결간 | 글로빌<br>탁드립<br>설계입                     | 별문화와(<br>입니다: 13<br>입니다:자                     | 네티켓은<br>박년 1학<br>세한 사학     | 인증과목이 아<br>기 수강과목은 9<br>항은 표준시간표                            | 니므로 정정 비<br>명대회화(1),도<br>를 참조하시길                         | 바랍니다. 학)<br>[학,공학윤리<br>] 바랍니다.          | 고홈페(<br> ,기초4 | 이지에<br>2학(1)  | 나와있는<br>,벡터와힐 | 1학년 1학<br>글쓰기와 | 막기 표준,<br>커뮤니케I | 시간표 과<br>이션,일반 | 목으로 시<br>물리학및실 | 간표를<br>실험(1) | ) 정정 부<br>) DU생활 |  |
|          |    | 1. 신<br>2. 승<br>3. 승<br>4. 승<br>* 수 2 | 형( <b>저장</b> )<br>간요청<br>간처리<br>간불허<br>안정정 승( | 수강신<br>수강신<br>변경 신<br>변경 신 | 청 변경사유 작성<br>청 변경사유 작성<br>!청한 과목을 지<br>!청한 교과목을<br>'받더라도 시간 | 성 후 저장한 중<br>성, 저장 후 승<br>도교수가 승인<br>지도교수가 불<br>표 중복, 잔며 | 경우<br>긴요청<br>1한 경우<br>1허한 경우<br>4 부족 등을 | 수강변           | 1 <b>3</b> 01 | 불가능할          | 수도 있음          | 을 유의하           | 사기기 바람         |                |              |                  |  |

- \* 수강변경 안내 사항
  - 수강변경 승인받은 교과목에 한해서 변경 가능.
  - 수강변경 승인허가를 받더라도 시간표 중복, 수강여석 부족 등으로 수강변경이 불가능할 수도 있
     음. (시간중복, 수강여석은 『수업업무 → 수강신청』에서 확인 가능)
- 5. 수업업무 → 수강변경 (<u>수강변경신청 한 교과목에 대하여 상담지도교수의 승인을 받은 후</u>)
   기존 수강신청 한 교과목을 삭제한 후 변경 요청한 교과목으로 수강변경
   (수강변경 기간은 해당 학년에 따라 다르므로 수업학적팀의 일정 확인)
- 6. 수강허가서(상담지도교수의 수강변경 승인을 받은 경우) 제출 가능.

## 교수영역 시스템 안내

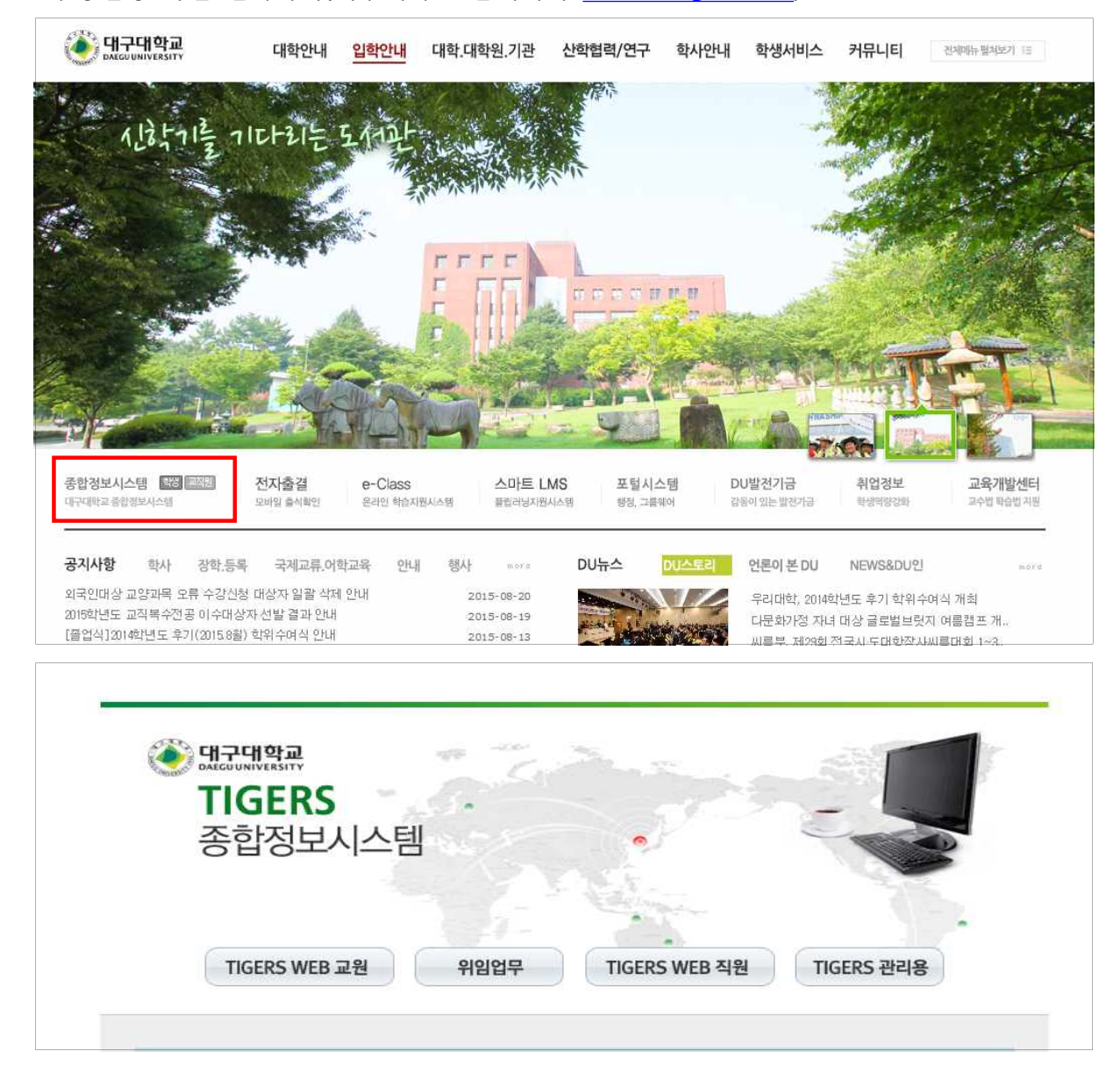

1. 수강변경 화면 접속하기(대구대학교 홈페이지 www.daegu.ac.kr)

- 2. 교원영역 → <u>상담업무 →공학교육인증상담</u> → 수강신청지도 → 학생선택 → 수강변경
  - \* 교내 정보시스템(TIGERS) 수강신청지도 기능이 기존 공학교육인증에서 → 상담업무로 통합됨
  - ① 학생성명 옆 '미처리' 숫자로 수강변경 처리현황 확인 가능

(승인불허인 경우 사유 작성 필)

④ 학생이 신청한 내용 중 일부 수정사항이 있을 경우 선택 → 신청반려 버튼 → 신청한 학생이 재작성 가능

② 상담 후 승인허용인 경우 - 상태구분에서 '승인허용' 선택 → 승인허용 버튼 ③ 상담 후 승인불허인 경우 - 상태구분에서 '승인불허' 선택 → 승인불허 버튼

| 년도/학기: 2013 🌲 2 💌  | 대학:                                   |                  |              |                 |                   |                |              |          |          |                           |                            |                |                               |           |
|--------------------|---------------------------------------|------------------|--------------|-----------------|-------------------|----------------|--------------|----------|----------|---------------------------|----------------------------|----------------|-------------------------------|-----------|
| C 상담배정학생 · 학과(전공   | )학생 인쇄 File                           | 년도               |              |                 | 프로그램명             |                | 전문교양         | MSC      |          | L ALMI T                  | 7                          | 연공             | -                             | (L1-31))  |
|                    |                                       | 2009             |              |                 |                   | 19             | 30           | 기소       | 일만       | 심와                        | 액심                         | 최소익심(<br>60(19 | .(실계)<br>2)                   |           |
| ₩ : 신청대상자 D : 이수확인 | 1/포기 미반영 🔺                            | 2000             | 수현황          | 집계표             |                   |                | 8            | 25       | 0        | 0                         | 0                          | 0              | 39(9)                         | <u>.,</u> |
| Y : 미수확인자 N : 미수포기 | · · · · · · · · · · · · · · · · · · · | Leader Section   |              |                 |                   |                |              |          |          |                           | 1997 - 1997<br>1997 - 1997 | 01             | <ol> <li>Secondard</li> </ol> |           |
| No 학번/성명           | 상 가 함<br>담 가 함<br>묘 명 명<br>정<br>정     | 수강신청신            | :담 수         | 강변경             | 교육과정 교과여          | 비수   학적변       | 1동   공학인증    | ·변동   수강 | 변경대의     | 박   수강내                   | 역                          |                |                               |           |
| 239 🛛              | 0 3                                   | 수강신청             | 내역           | S 😓             | 년 소세<br>          |                |              |          |          |                           |                            |                |                               |           |
| 240 😾              | 0 3                                   | * 학년불            | 공학           | 민증 이수           | 교과목               |                |              |          |          |                           |                            |                |                               |           |
| 241 .              | 0 3                                   | 타 및              | 민종학          | [인종 미=<br>미소 교과 | 같 교 과목<br>모 - 국내  | <b>U</b> M H - |              |          | TAL \$11 | 104                       |                            |                |                               |           |
| 242                | 0 3                                   | 910-             | 120          | of the set      | - 40              | 88¥ ·          | -1           | - T S    | 3284     | 1-1                       |                            |                |                               |           |
| 243 ₩              | 0 3                                   |                  | No           |                 | 교과목명              |                | 수강코5         | E/교수명    | 승        | 인구분                       |                            |                |                               |           |
| 244 ₩              | 0 3                                   | 1 822.445        |              | MODER           | 14711 24 35 61 10 | -              | 2 0          |          |          |                           |                            |                |                               |           |
| 245 💘              | 0 3                                   |                  | 1            | 제고              | 14711 입규디개        | 순<br>에스        | 3 0          |          |          |                           | IM                         |                |                               |           |
| 246 🕷              | 0 3                                   | +                | 2            | 저고              | 23006 위도으즈        | 이드<br>프로그래민·   | 5 U<br>2 3 1 |          |          |                           |                            |                |                               |           |
| 247 😾              | 0 3                                   | 2                | 4            | 저공              | 23382 컴퓨터시        | <u></u>        | 3 0          |          |          |                           |                            |                |                               |           |
| 248 N              | 0 3                                   | *                | 5            | 전공              | 16701 컴퓨터애        | 니메이션           | 3 0          |          |          |                           |                            |                |                               |           |
| 249 💘              | 0 3                                   | *                | 6            | 전공              | 24002 컴퓨터애        | 니메이션실          | ≦ 1 0        |          |          |                           |                            |                |                               |           |
| 250 ₩              | 0 3                                   |                  | 7            |                 | 21868 DU문화지       | 대              | 1            |          |          |                           |                            |                |                               |           |
| 251 ₩              | T 3                                   |                  | 8            |                 | 20140 정보사회        | 와과학기술          | 2            |          |          |                           |                            |                |                               |           |
| 252 ₩              | 0 3                                   |                  |              |                 | 소계                |                | 19           |          |          |                           |                            |                |                               |           |
| 253 ₩              | 0 3                                   | ※정보통             | 시공한          | 부 1한내           | 한생들의 미수내          | ·역은 멀티(        | III이공한전공     | 은 공한이    | €(KFC2)  | 105) ଅ <del>କ</del>       | 과정                         |                |                               |           |
| 254 0              | 0 3                                   | -                |              | 1101-00-03      |                   |                |              |          |          |                           |                            |                |                               |           |
| 255 💘              | 0 3                                   | 승인허              | 8            | 승인불혀            | 신청반려              | 1              |              |          |          |                           |                            |                |                               |           |
| 256 ₩              | 0 3 🗉                                 |                  | 205          | 10 0800 000 000 |                   | _              |              |          |          |                           |                            |                |                               |           |
| 257 💔              | 0 3                                   | 년도/학             | 201          | 3년 2학7          | 1                 |                |              |          |          |                           |                            |                |                               |           |
| 258 Y              | 0 3                                   | 학번               |              |                 |                   |                |              |          |          |                           |                            |                | 10                            |           |
| 259 N              | 0 3                                   |                  |              | 수강번             | 호/과목명             | 이수구분           | 수강학과         | 시간       | 1        | 담당교수                      | 처리일                        | 자              | 상태구분                          |           |
| 260 ₩              | 0 3                                   | 대상과목             | 4            |                 |                   |                | 정통부          | 월1월2화3   |          |                           | 2013.0                     | 9.05           |                               |           |
| 261                | 0 3                                   | 변경과              | <b>ਵ</b> 369 | 98: 컴퓨터         | 네개론               | MSC(C)         | 정통부          | 월1월2화3   | 9        |                           |                            | 1              | -                             |           |
| 262 ₩              | 1 3                                   | 신청사위             | 유 숏          |                 |                   |                |              | 사유가 질    | 못되어      | 불허함                       |                            | - E            | 승인허용                          |           |
| 263                | 0 3                                   |                  |              | ~ ~ ~           |                   |                |              |          |          | 1999-19 <del>19</del> -19 |                            | No             | 응인물허                          |           |
| 264 0              | 0 3                                   | 20/17            | 7.2 L        |                 |                   |                |              |          |          |                           |                            |                |                               |           |
| 265 🕷              | <b>0</b> 3                            |                  |              |                 |                   |                |              |          |          |                           |                            |                |                               |           |
| ·                  |                                       | 10 <sup>20</sup> |              |                 |                   |                |              |          |          |                           |                            |                |                               |           |

### 3. 수강신청지도 → 수강변경내역

① 상담배정 학생의 전체 수강변경 요청 건 및 처리결과 확인가능.

② 승인불허 결과를 번복하고자 할 경우 '공학교육혁신센터(5965)으로 요청'

| 년도/학기: 2008 췾 2 💽 대학: 정보통신대학                                                                                           | • 전공:  |                                     | 2009.02 🔶                        | 🔍 조회 🕽 📭 닫기             |
|----------------------------------------------------------------------------------------------------|--------|-------------------------------------|----------------------------------|-------------------------|
| <ul> <li>상담배정학생 C 학과(전공)학생 🍓 인쇄</li> </ul>                                                                             | 년도     | 프로그램명                               | 전문교양 MSC 기초 '                    | 전공<br>일반 심화 핵심 최소학점(설계) |
| ₩ : 신청대상자 D : 이수확인/포기 미반영<br>Y : 이수확인자 N : 이수포기자                                                                       |        |                                     |                                  |                         |
| No 학번/성명 <u> </u>                                                                                                    | 수강신청상담 | 수강변경   교육과정   교과이수                  | -   학적변동   공학인증변동                | 수강변경내역 수강내역             |
| 1 9 0 1<br>2 W 0 1<br>3 W 0 1                                                                                          |        |                                     |                                  | 🤍 조회 🔵 🍓 인쇄             |
| 4 Y 0 2<br>5 W 0 2<br>6 W 0 2                                                                                          |        | 2008학님                              | <u> </u> 토 2학기 수강변경              | 내역                      |
| 7         Y         0         2           8         0         2         2                                              |        |                                     |                                  | 1                       |
| 9 W 0 2<br>10 Y 0 2<br>11 N 0 2                                                                                        | 1      | 변경선 1661 논리석사고와<br>변경후 1672 상담및진로지의 | 출쓰기 전문교양 2009.02.16<br>E(2) 전문교양 | 승민묘정 화1화2 선자부<br>수4 전자부 |
| 12 Y 0 2<br>13 Y 0 2<br>14 Y 0 2                                                                                       |        |                                     |                                  |                         |
| 15 W 0 2<br>16 W 0 2                                                                                                   |        |                                     |                                  |                         |
| 17         W         0         2           18         W         0         2           19         W         0         2 |        |                                     |                                  |                         |
| 20         W         0         2           21         W         0         2           22         Y         0         3 |        |                                     |                                  |                         |
| 23 N 0 3<br>24 N 0 3                                                                                                   |        |                                     |                                  |                         |
| 25 M 0 3<br>26 W 0 3<br>27 N 0 3                                                                                       |        |                                     |                                  |                         |
| 28 N 0 3<br>29 0 4<br>30 0 4                                                                                           |        |                                     |                                  |                         |

#### \* 수강변경 안내 사항

- 가. 상담지도교수는 수강변경기간에 수시로 시스템을 확인함으로써 학생이 불이익을 받지 않도록 유의 해야 함.
- 나. 상담지도교수의 부재 등으로 수강변경 승인이 원활히 이루어지지 않을 경우 PD교수가 승인 할 수 있음.
- 다. 15학점 신청 가능한 학생이 수강신청기간 동안 10학점만 신청하여 수강신청 상담이 완료된 경우,
   기 수강신청 한 10학점의 교과목은 수강변경기간 중 변경 불가능함. 하지만 나머지 5학점에 대해서
   수강변경기간 중 추가 수강신청 한 교과목은 수강변경신청 없이도 학생 본인이 변경 가능함.